## Language Angels Guide

1. Go to https://www.languageangels.com/schools/

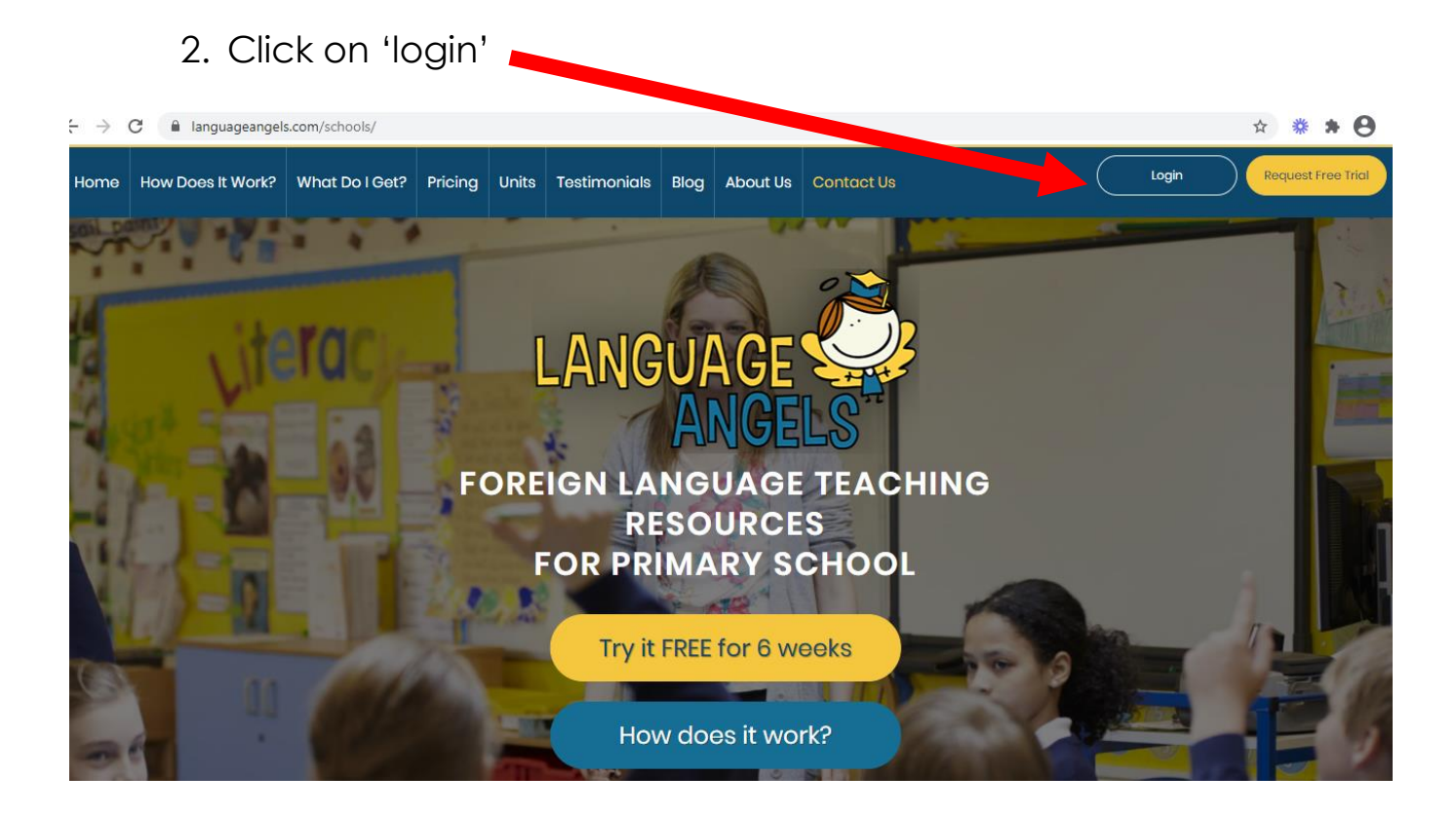

## 3. Click on 'Login Pupil Games'

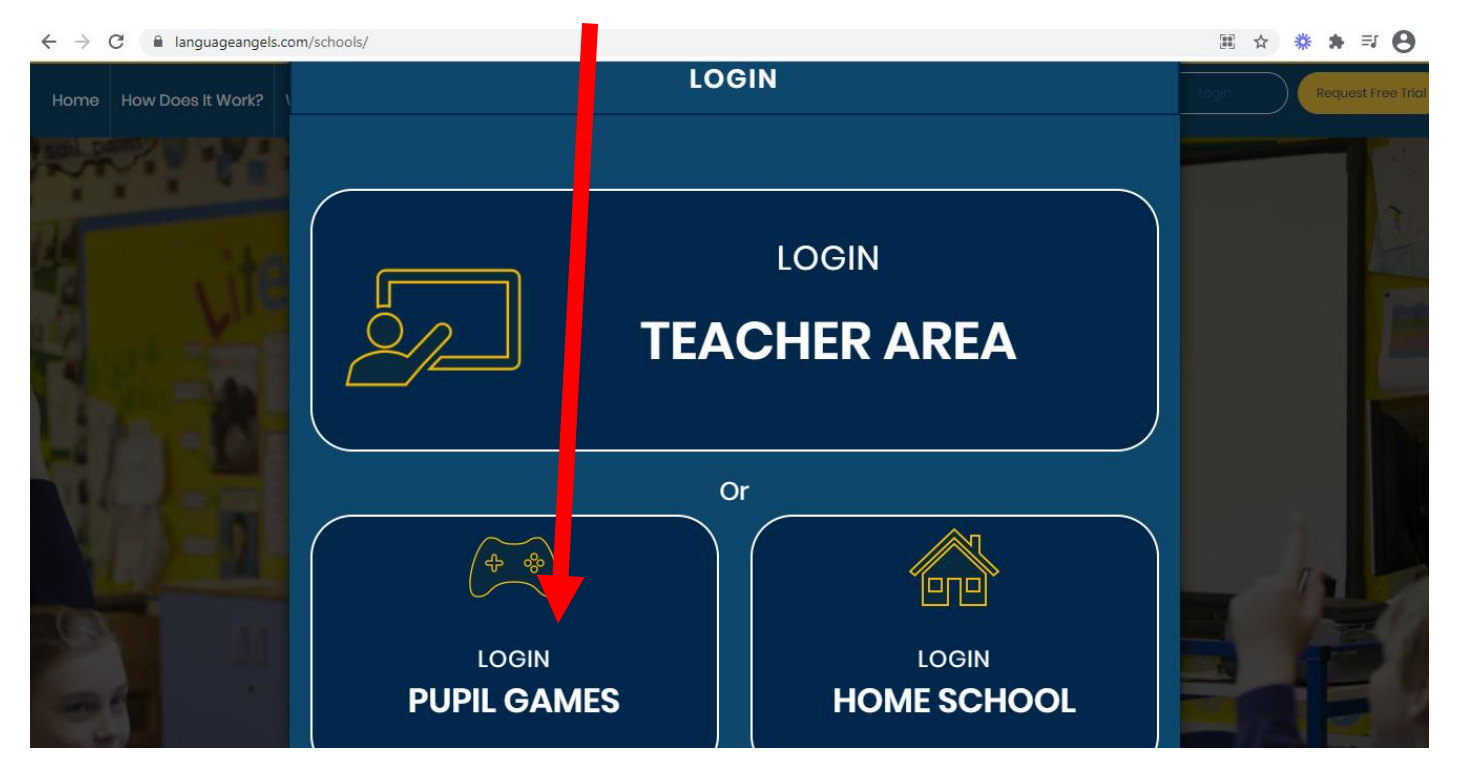

4. Type in the username: stjoseph and the password: spanish and click 'login.'

| ← → C (  | languageangels.com/schools/  |                                                  |                                                                                  |     | ⊞ ⊶ ☆ <b>券 ∌ ⊒ ⊖</b>     |
|----------|------------------------------|--------------------------------------------------|----------------------------------------------------------------------------------|-----|--------------------------|
| Home How | Does It Work? What Do I Get? | Pricing Units Testimonials                       | Blog About Us Contact Us                                                         |     | Login Request Free Trial |
| Sol Done |                              |                                                  | Anan In                                                                          |     |                          |
| -        |                              | USE THE LOG<br>YOU BY YOU<br>EXCITING IN<br>LANG | BIN DETAILS GIVEN TO<br>R SCHOOL TO ACCESS<br>ITERACTIVE FOREIGN<br>BUAGE GAMES: | 3   |                          |
| 4        |                              | Username                                         |                                                                                  |     |                          |
| 100      |                              | stjoseph                                         |                                                                                  |     |                          |
| M.C.     |                              | Password                                         |                                                                                  |     |                          |
|          |                              |                                                  |                                                                                  |     |                          |
| 123      |                              | Stay logged In                                   | Forgotten password?                                                              | - 9 |                          |
| -        |                              |                                                  | Login                                                                            |     |                          |
| -        |                              |                                                  |                                                                                  |     |                          |

5. You then need to select how you are accessing the website.

| ← → C | index.php/intractive-games           |                           | o <del>,</del> ☆ 券 | * ≕ € |
|-------|--------------------------------------|---------------------------|--------------------|-------|
|       | LANGUA<br>How will you be pla        | Welcome, stjoseph (Sever) |                    | 2     |
|       | On a computer<br>(desktop or laptop) | On a tablet               |                    |       |

## 6. Click 'Spanish.'

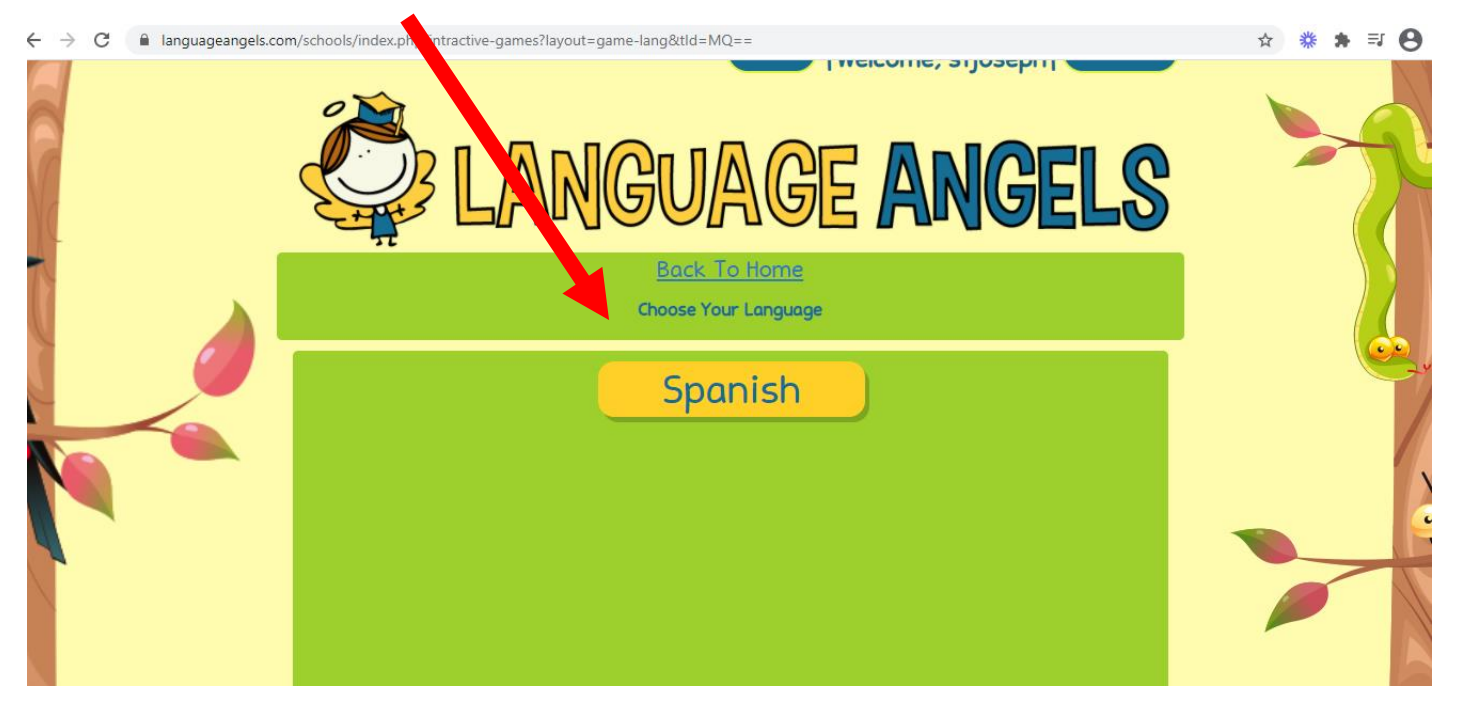

7. Click on the topic you have been learning in class with your teacher and enjoy the games!

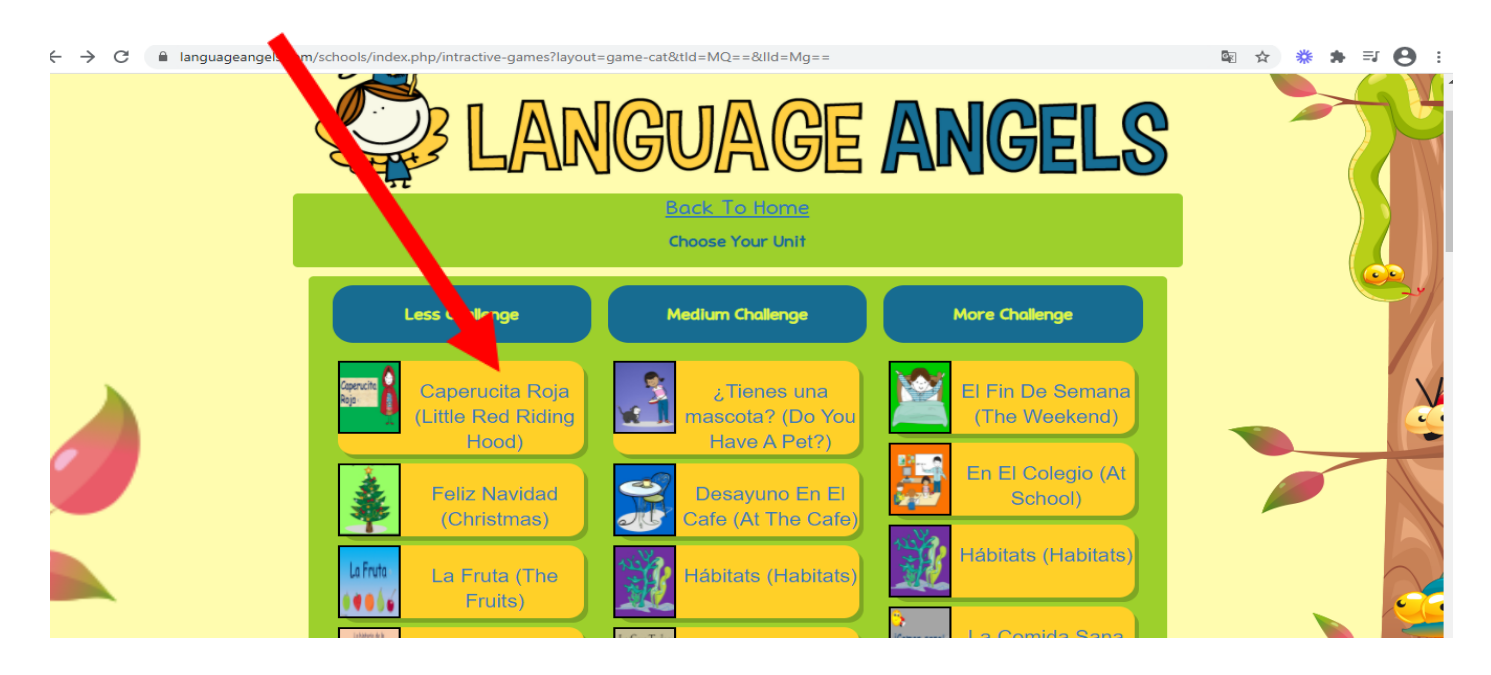